## 3章 求職者マイページ にログインする

# 3.1 ログインする

求職者マイページにログインする方法を説明します。 求職者マイページにログインする方法は、2 通りあります。

- (1)「求職者マイページログイン」画面からログインする場合
- (2) マイナポータルからログインする場合

## (1)「求職者マイページログイン」画面からログインする場合

ハローワークインターネットサービスの「求職者マイページログイン」画面からログインします。

#### ■ 操作手順

- ハローワークインターネットサービスにアクセスします。
   ログイン(求職者マイページ)ボタンをクリックします。
- 「求職者マイページログイン」画面が表示されます。
   「ID(メールアドレス)」と「パスワード」を入力し、ログインボタンをクリックします。
- ③「求職者マイページホーム」画面が表示されます。

#### ■ 操作手順(詳細)

ハローワークインターネットサービスにアクセスします。
 ログイン(求職者マイページ)ボタンをクリックします。

| Hellow | iork Internet Service<br>-ワーク インターネットサービス                                                                                                 |                                                                                         |                                                                              | 的動物                     |
|--------|----------------------------------------------------------------------------------------------------|-----------------------------------------------------------------------------------------|------------------------------------------------------------------------------|-------------------------|
|        | Ēq                                                                                                    |                                                                                         |                                                                              | ページ<br>最下部へ<br><b>父</b> |
|        | 仕事をお探しの方                                                                                                    | 事業主の方                                                                                   | ハローワーク求人・求職情報提供<br>サービスをご利用の方                                                |                         |
| (      | <ul> <li>□ 仕事をお探しの方へのサービスのご案内</li> <li>□ <b>クイン</b> (求職者マイページ)</li> <li>水職者マイペーンをお持ちの方は、ログインして求人情</li> <li>報検索カンのメニューをご利用ください。</li> </ul> | ■ 事業主の方へのサービスのご案内<br>ログイン (求人者マイページ)<br>求人者マイページをお持ちの方は、ログインして求人申<br>込みなどのメニューをご判用ください。 | ■ ハローワーク求人・求職情報提<br>供サービスのご案内<br>こちらは職業紹介事業等を行う事<br>業所・自治体等が利用できるサー<br>ビスです。 |                         |

「求職者マイページログイン」画面が表示されます。
 「ID(メールアドレス)」と「パスワード」を入力し、ログインボタンをクリックします。

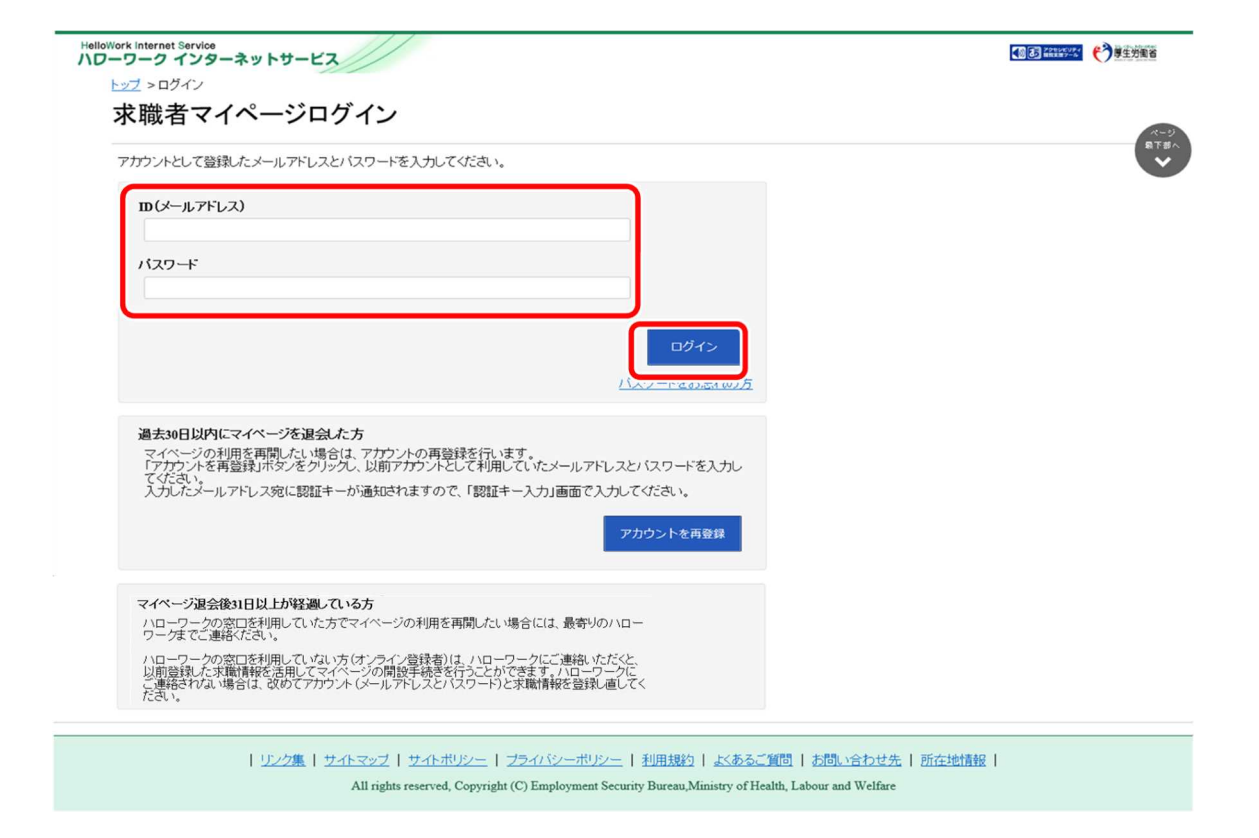

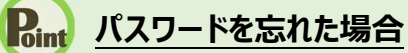

パスワードを忘れた場合は、新しいパスワードを設定しなおします。 「求職者マイページログイン」画面で「パスワードをお忘れの方」をクリックします。

| バスワード |  |  |
|-------|--|--|
|       |  |  |
|       |  |  |
|       |  |  |

「求職者マイページパスワード再登録」画面が表示されます。 「ID(メールアドレス)」を入力し、次へ進むボタンをクリックします。

| <u>- v7</u> > D  | 求職者マイページパスワード再登録                                                            |  |
|------------------|-----------------------------------------------------------------------------|--|
| <del>、</del> 世時・ | ≪ノスワードを忘れた方へ≫<br>このページは 文勝者マイページを開始しているたちいくスワードを立わた場合に ノイスワードを面容得するためのページです |  |
| 不明               | アカウントとしてご利用しいただいているメールアドレスを入力してください。                                        |  |
| アカウント            | ご入力いただいたメールアドレス宛に「バスワード再登録申込受付通知」メールをお送りします。                                |  |
| шС               | メール受信制限をされている方はsystem@mail.hellowork.mhlw.go.jpからのメール受信を許可してください。           |  |
|                  | m(メールアドレス) 半角語設定 (nnが空)5d5                                                  |  |
| パスワ              |                                                                             |  |
|                  |                                                                             |  |
|                  | キャンセル 次へ進む                                                                  |  |

「パスワード再登録」画面が表示されます。

前の画面で入力したメールアドレス宛てに「パスワード再登録申込受付通知」メールが届きますので、メールに 記載の「認証キー」を確認のうえ、「新しいパスワード」「新しいパスワード(確認用)」「認証キー」を入力し、 完了ボタンをクリックします。

| ハスリート再登録                                | <b></b>                                                             |                                                |                                 |
|-----------------------------------------|---------------------------------------------------------------------|------------------------------------------------|---------------------------------|
| 求職者マイページにログインする                         | 際に必要なバスワードを再設定します。                                                  |                                                |                                 |
| バスワードと「認証キー」(ハロー・「<br>「認証キー」)を入力し、「完了」ボ | フークインターネットサービスからの「バスワード再登<br>タンをクリックしてください。                         | 録申込受付通知」メールに記載された                              |                                 |
| しばらく経ってもメールが届かな<br>メール受信制限をされている方は      | 場合は、メール受信制限の設定内容と入力したメー<br>、system@mail.hellowork.mhlw.go.jpからのメールラ | -ルアドレスが正しいかをご確認ください(;<br>気信を許可し、(はじめからバスワード登録目 | メール配信から50分以内)。<br>申込をやり直してください。 |
| 新しい、スワード(半角数字、多                         | 突字、記号のすべてを含む8文字以上32文字以内)                                            |                                                |                                 |
|                                         |                                                                     |                                                |                                 |
| 新しいバスワード(確認用)                           |                                                                     |                                                |                                 |
| 認証キー                                    |                                                                     |                                                |                                 |
|                                         |                                                                     |                                                |                                 |

新しいパスワードが設定されます。

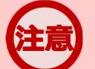

## メールアドレスにメールが届かない場合

しばらく経ってもメールが届かない場合は、メール受信制限の設定内容と入力したメールアドレスが正しいかをご確認ください。メール受信制限をされている方は、system@mail.hellowork.mhlw.go.jpからのメール受信を許可し、はじめからパスワード登録申込をやり直してください。

## パスワード再登録について

「パスワード再登録申込受付通知」メールが配信されてから、50分以内に操作をしないと、認証キーが無効になります。 認証キーが無効になった場合は、はじめからパスワード再登録をやり直してください。

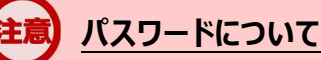

パスワードは、半角数字、英字、記号を組み合わせて8桁以上32桁以内で設定してください。

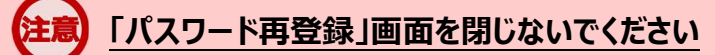

登録を完了する前に「パスワード再登録」画面を閉じないでください。閉じてしまった場合は、「パスワードをお忘れの方」から再度やり直してください。

③「求職者マイページホーム」画面が表示されます。

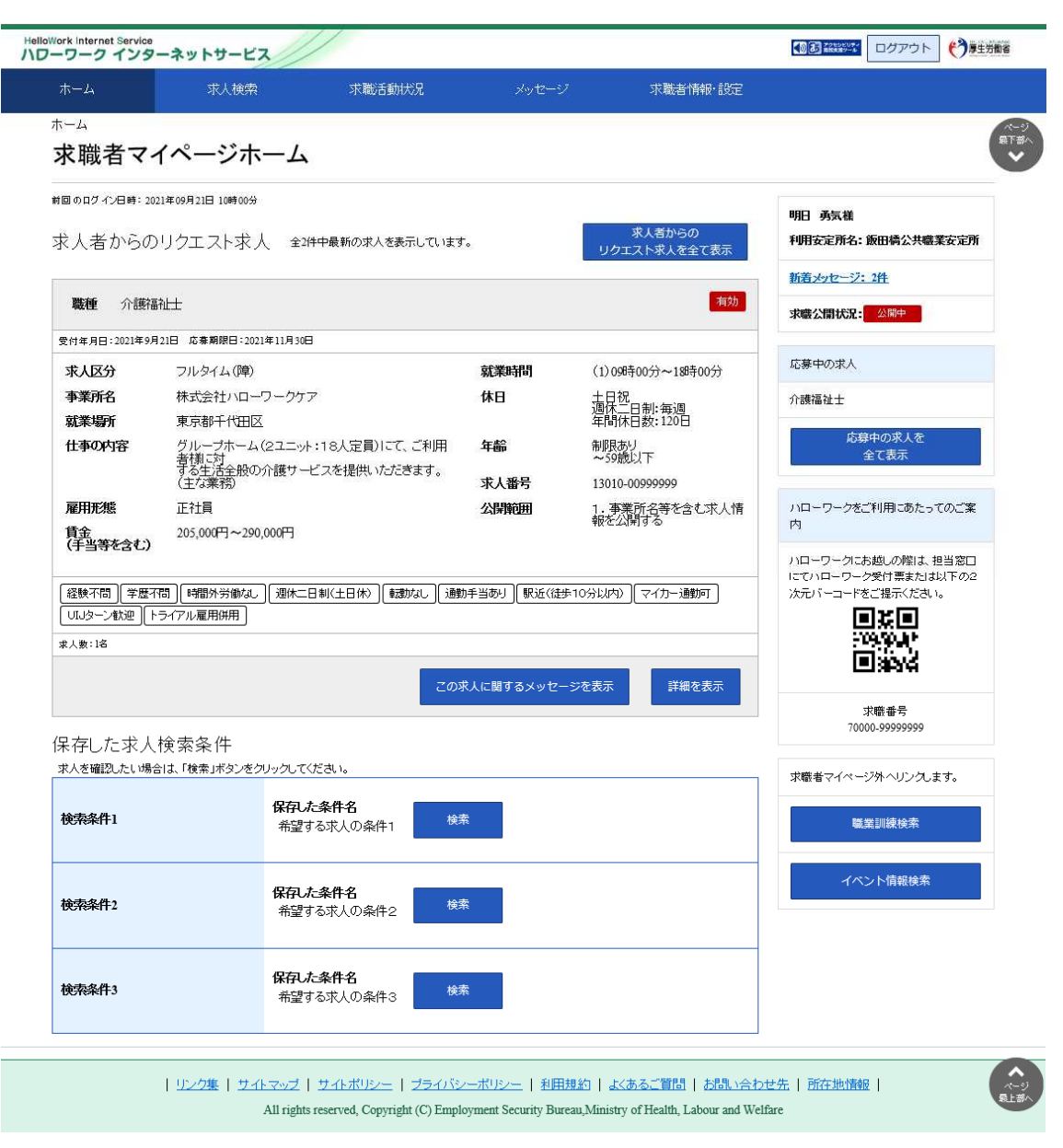

## アカウントロックされ、ログインできない場合

ログイン時にパスワード入力を5回誤るとロックがかかりログインできなくなります。

## <u> ID(メールアドレス)を忘れた場合</u>

「ID(メールアドレス)」を忘れた場合は、最寄りのハローワークにご連絡の上、確認依頼の手続きを行ってください。なお、ハローワークでは、パスワードの確認はできませんので、パスワードを忘れた場合は、ログイン画面からパスワードを再登録してください。

## (2) マイナポータルからログインする場合

マイナポータルの利用者登録をしている方は、マイナポータルの「もっとつながる」を利用することによりマイナポ ータルから求職者マイページへスムーズにログイン(シングルサインオン)することができます。

マイナポータルの「もっとつながる」画面からログインします。

## マイナポータルからのログイン機能の利用可能時期

マイナポータルからのログイン機能については、令和4年4月以降の実施に向け、現在調整中です。利用可能時期が 決まりましたら、ハローワークインターネットサービスのトップページの「サイト運営者からのお知らせ」において周知する予定で す。

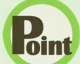

#### Rint) マイナポータルから求職者マイページにログインするには

マイナポータルから求職者マイページにシングルサインオンでログインするためには、あらかじめ、求職者マイページのアカウン ト情報をマイナポータルに連携しておく必要があります。マイナポータルと求職者マイページの連携方法の詳細は、以下を 参照してください。

参照先》『3.4.マイナポータルとつなげる』

#### ■ 操作手順

- ① マイナポータルにログインします。 ログイン後トップページの「もっとつながる」をクリックし、「もっとつながる」画面を表示します。
- ② 「つながっているウェブサイト」に表示されている「厚生労働省ハローワークインターネットサービス」のリン クをクリックします。
- ③ 求職者マイページの「求職者マイページホーム」画面が表示されます。

#### ■ 操作手順(詳細)

① マイナポータルにログインします。 ログイン後トップページの「もっとつながる」をクリックし、「もっとつながる」画面を表示します。  「つながっているウェブサイト」に表示されている「厚生労働省ハローワークインターネットサービス」のリンクを クリックします。

| 🗒 マイナポータル                                                                                   | ⑦ よくあるご質問 | ☑ お問い合わせ |        | ≡ ×==-  |
|---------------------------------------------------------------------------------------------|-----------|----------|--------|---------|
| メインメニュー / もっとつながる                                                                           |           |          |        |         |
| もっとつながる                                                                                     |           |          |        |         |
| マイナポータルとつなげることができるウェブサイトの一覧です。                                                              |           |          |        |         |
| 確定申告の事前準備ができます<br>確定申告に必要な証明書等をオンラインで取得し、e-Taxに簡単に連携できま<br><ul> <li>確定申告の事前準備をする</li> </ul> | रज.       |          |        |         |
| つながっているウェブサイト                                                                               |           |          |        | (並び順設定) |
| ウェブサイト名                                                                                     |           |          | お知らせ   | つながり    |
| 厚生労働省 ハローワークインターネットサービス                                                                     | $\sim$    | $\sim$   | $\sim$ | (P\$03  |

③ 求職者マイページの「求職者マイページホーム」画面が表示されます。

|                                         | 求人検索                                          | 求職活動状況                              |                 | 7 求職者情報·設定                                                    |                                                                                             |
|-----------------------------------------|-----------------------------------------------|-------------------------------------|-----------------|---------------------------------------------------------------|---------------------------------------------------------------------------------------------|
| <sup>ホ–ム</sup><br>求職者マ                  | 'イページホ <b>ー</b> ム                             | <b>.</b>                            |                 |                                                               | (                                                                                           |
| 帽のログイン日時:<br>求人者から(                     | 2021年09月21日 10時00分<br>のリクエスト求人 全:             | 2件中最新の求人を表示していま                     | र               | 求人者からの<br>リクエスト求人を全て表示                                        | 明日 勇気養<br>利用安定所名:飯田橋公共職業安定所                                                                 |
| 職種 介護                                   | 福祉士                                           |                                     |                 | 有効                                                            | <u>新着メッセージ:2件</u>                                                                           |
| 受付年日日:2021年(                            | 9月21日 広春期限日:2021年11月3(                        | R                                   |                 |                                                               | 求嚴公開状況: 公開中                                                                                 |
| ☆↓ <b>区</b> 分                           | フルタイム(障)                                      |                                     | 就業時間            | (1)09時00分~19時00分                                              | 応募中の求人                                                                                      |
| 事業所名                                    | 株式会社ハローワークケ                                   | 7                                   | 休日              | 土日祝                                                           | 介護福祉士                                                                                       |
| 就業場所                                    | 東京都千代田区                                       |                                     |                 | 年間休日数:120日                                                    | 広島山の求した                                                                                     |
| 仕事の内容                                   | グループホーム(2ユニッ<br>者様に対<br>する生活全般の介護サー<br>(主な業務) | ト:18人定員)にて、ご利用<br>-ビスを提供いただきます。     | 年齢<br>求人番号      | 制限あり<br>~59歳以下<br>13010-00999999                              | 全て表示                                                                                        |
| 雇用形態                                    | 正社員                                           |                                     | 公開範囲            | 1. 事業所名等を含む求人情                                                | ハローワークをご利用にあたってのご案                                                                          |
| 【経験不問】【学歴<br>【UIJターン歓迎】<br>(<br>求人数:1名  | 四間」「開閉外労働な」) 週休二<br>トライアル雇用併用」                | 日制(土日休) [ 載助なし ] 过<br>20            | 謝手当あり」(駅近(徒     | ▶10分以内)】(マイカー)遺動可)<br>▶10分以内)】<br>「マイカー)遺動可<br>・ジを表示<br>詳細を表示 | にていローワークを付開または以下の2<br>次元パーコードをご提示ください。<br>・ひんやした<br>・ひんやした<br>・ ひんやした<br>・ ひんやした<br>・ ひんやした |
|                                         | 人検索条件                                         | _                                   |                 |                                                               | 求職番号<br>70000-99999999                                                                      |
| 保存した求え                                  | 易合は、「検索」ボタンをクリックして                            | ください。                               |                 |                                                               | 求職者マイページ外へリンクします。                                                                           |
| 保存した求,<br><sup>求人を確認したいま</sup>          |                                               | <i>1-</i> 冬件夕                       |                 |                                                               | 職業訓練検索                                                                                      |
| 保存した求。<br><sup>求人を確認したいは</sup><br>検索条件1 | 保存                                            | する求人の条件1                            | ξ. <sup>m</sup> |                                                               |                                                                                             |
| 保存した求ノ<br>求人を確認。たいは<br>検索条件1<br>検索条件2   | 保<br>希望<br>保<br>杂<br>希望                       | する求人の条件1<br><b>た条件名</b><br>する求人の条件2 | <sup>庆荣</sup>   |                                                               | イベント情報検索                                                                                    |

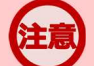

### 「属性連携不整合確認」画面が表示された場合

マイナポータルからシングルサインオンした際に、連携済みのアカウントが見つかりませんでした。 アカウントをお持ちの方は、マイナポータル連携開始ボタンをクリックし、再度マイナポータルとの連携を行ってください。 マイナポータルとの連携の詳細は、以下を参照してください。 参照先 『3.4.マイナポータルとつなげる』

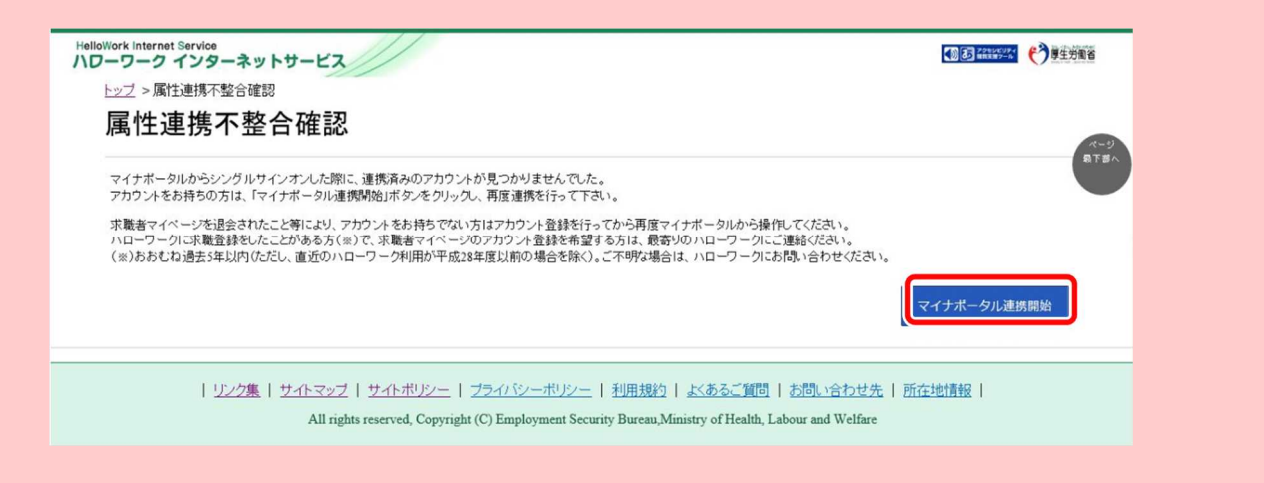

なお、アカウントをお持ちでない方(既に求職者マイページを退会されている方など)は、求職者マイページでアカウントを 登録してから、再度マイナポータルと連携を行ってください。 求職者マイページのアカウント登録の詳細は、以下を参照してください。 参照先 『2 求職者マイページを開設する』 3.2 ホーム画面の見方

# 3.2.1. 画面構成 (1) パソコン画面

パソコンで求職者マイページホームを表示した場合の画面構成は以下のとおりです。 タイトル表示エリア: グローバルメニュー: 現在表示されている画面名が表示されます。 「求人検索」「求職活動状況」「メッセー ジ」「求職者情報・設定」の各機能の画 アクセシビリティ閲覧支援ツール: 面を表示できます。 読み上げや拡大、反転などを行えます。 HelloWork Internet Service ハワーワーク インターネットサービス ログアウト 🌔 厚生労働者 求人検索 求職活動状況 求職者情報·設定 ログアウトボタン: ログアウトをする際に使用します。 求職者マイページホーム 前回のログイン日時: 2021年09月21日 10時00分 明日 勇気様 求人者からの リクエスト求人を全て表示 利用安定所名:飯田橋公共職業安定所 求人者からのリクエスト求人 全2件中最新の求人を表示しています。 新着メッセージ:2件 有効 職種 介護福祉士 求職公開状況: 公開中 受付年月日:2021年9月21日 応募期限日:2021年11月30日 応募中の求人 求人区分 フルタイム(障) 計畫建設 (1)09時00分~18時00分 土日祝 週休二日制:毎週 年間休日数:120日 事業所名 株式会社ハローワークケア 休日 介護福祉士 就業場所 東京都千代田区 グルーブホーム(2ユニット:18人定員)にて、ご利用 者類に対 スケビジャーのペッシュー 応募中の求人を 仕事の内容 缶齡 制限あり ~59歳以下 夏禄に対 する生活全般の介護サービスを提供いただきます。 (主な業務) 求人番号 13010-00999999 1.事業所名等を含む求人情 報を公開する 正社員 雇用形態 公開範囲 ハローワークをご利用にあたってのご案 205,000円~290,000円 賃金 (千 ハローワークにお越しの際は、担当窓口 サイドエリア: にてハローワーク受付票または以下の2 次元パーコードをご提示ください。 経 勤可 「利用者の名前や利用安定所名」「新着メッセージ数」「求 UI ■**×**■ 39994 ■3994 → 職公開状況」「応募中の求人」「求職番号」などを確認でき ます。 を表示 求職番号 70000-99999999 保存した求人検索条件 求人を確認したい場合は、「検索」ボタンをクリックしてください。 求職者マイページ外へリンクします。 保存した条件名 検索条件1 検索 希望する求人の条件1 フッターエリア: 「よくあるご質問」や「お問い合わせ先」な 保存した条件名 検索条件2 検索 どのリンクが表示されています。 希望する求人の条件2 |リンク集 | サイトマップ | サイトボリシー | ブライバシーボリシー | 利用規約 | よくあるご質問 | お問い合わせ先 | 所在地情報 | All rights reserved, Copyright (C) Employment Security Bureau, Ministry of Health, Labour and Welfare

## (2) スマートデバイス画面

スマートデバイスで求職者マイページホームを表示した場合の画面構成は以下のとおりです。

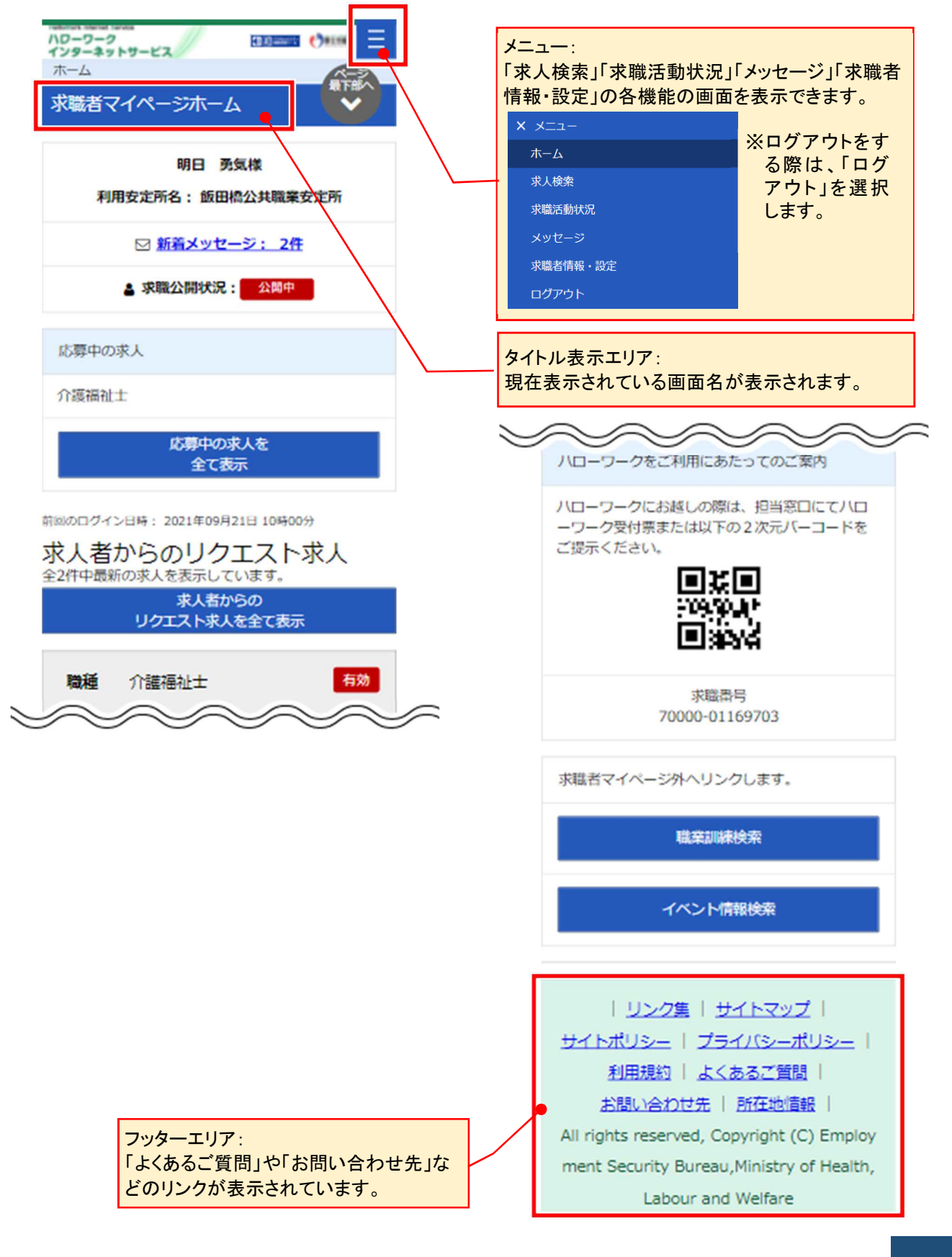

## 3.2.2. 表示内容

## (1) パソコン画面

求職者マイページホーム画面には以下の内容が表示されます。

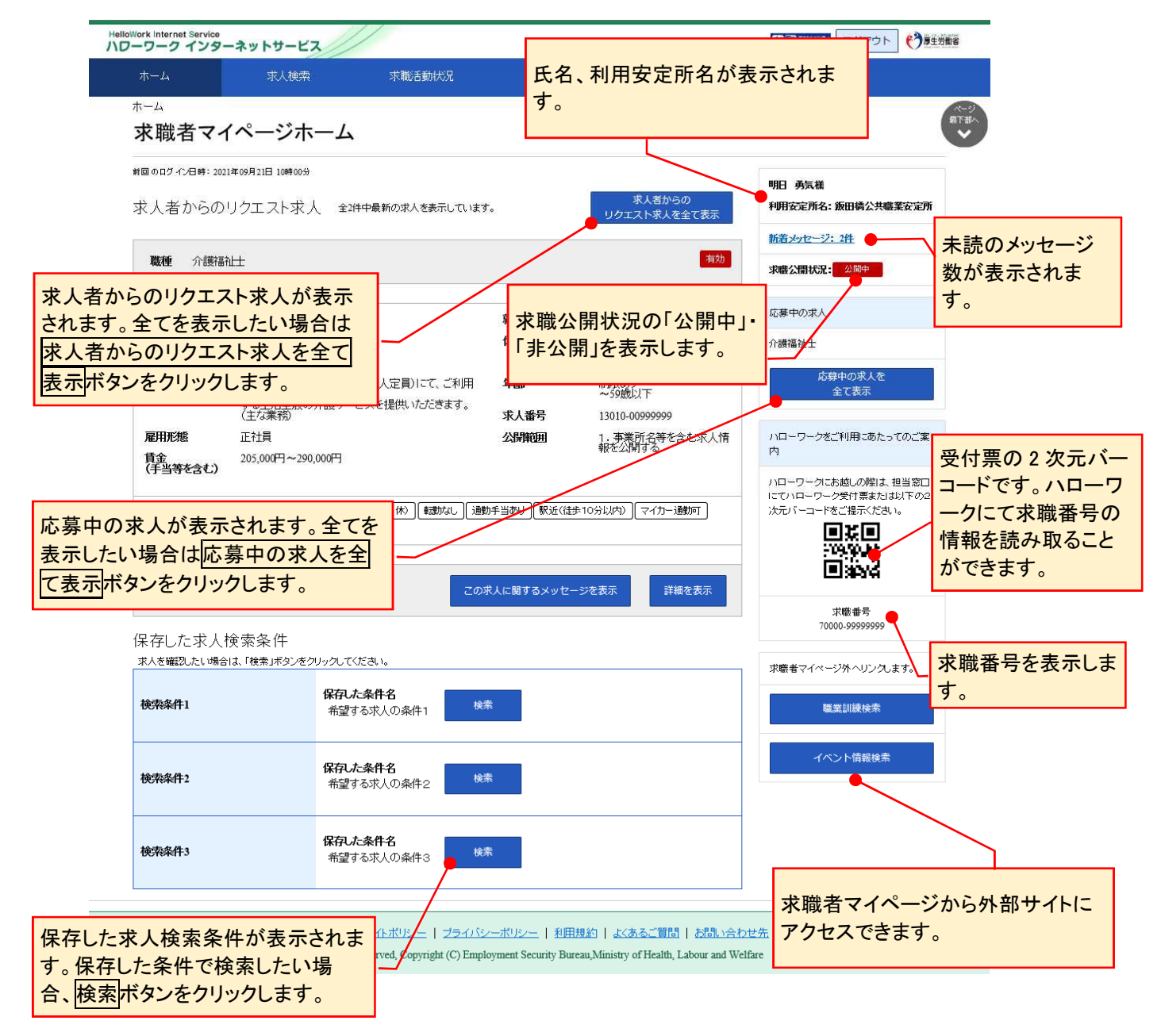

## (2) スマートデバイス画面

求職者マイページホーム画面には以下の内容が表示されます。

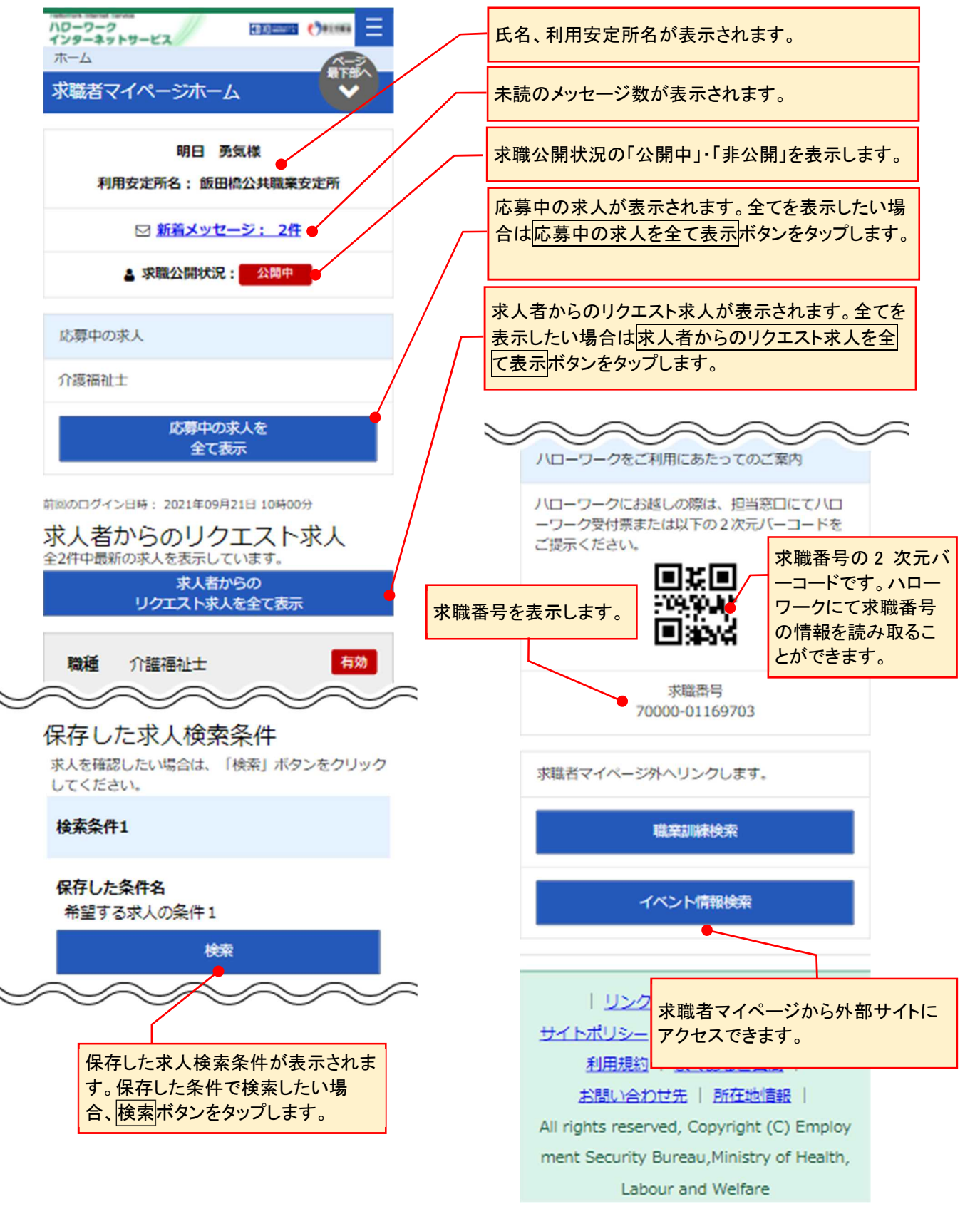

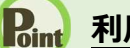

## **Pint** 利用安定所について

求職登録時に居住地の郵便番号からシステムで自動的に振り分けた安定所を表示しています。 ハローワークでは、求人情報の提供や職業紹介だけでなく、応募書類の作成や面接のアドバイスなども行っています。 ハローワークをご利用いただく際は、「利用安定所名」に表示されたハローワークにご連絡ください。

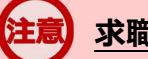

### 求職情報を変更したい場合

求職情報を変更したい場合は、求職者マイページから変更が可能です。 詳細は『7.1.10. 求職情報を変更する』を参照してください。

## 3.3 プログアウトする

求職者マイページの利用が終了したら、必ずログアウトをしてください。

## (1) パソコン画面

#### ■操作手順

- ① 求職者マイページの画面上部にあるログアウトボタンをクリックします。
- ② ハローワークインターネットサービスのトップ画面が表示されます。

■ 操作手順(詳細)

① 求職者マイページの画面上部にあるログアウトボタンをクリックします。

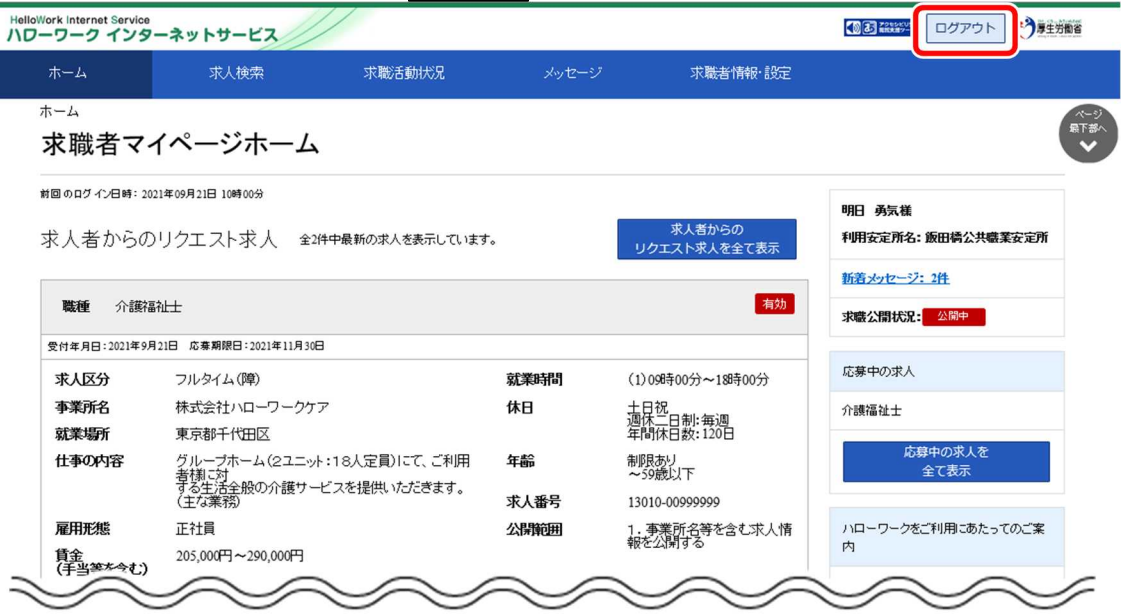

ハローワークインターネットサービスのトップ画面が表示されます。

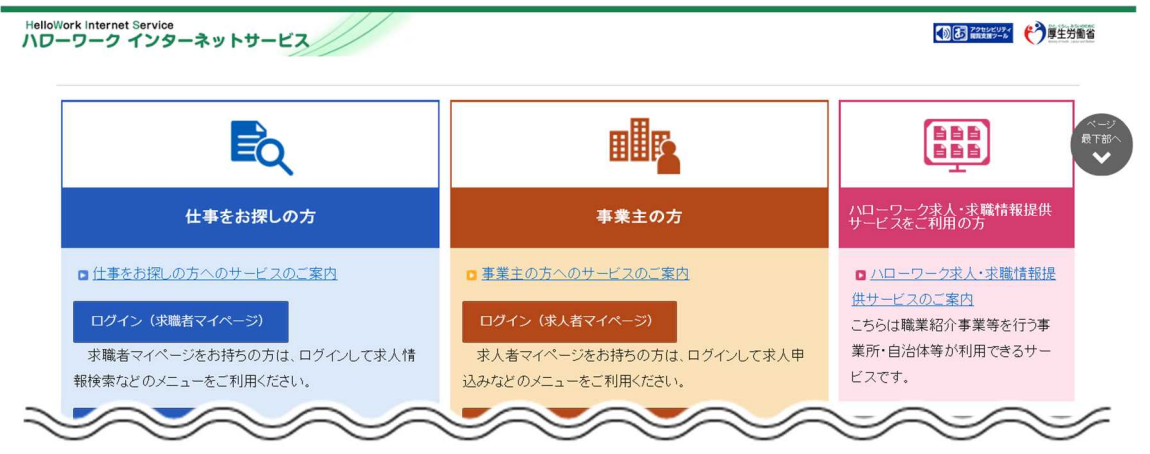

## (2) スマートデバイス画面

#### ■操作手順

- ① 求職者マイページの画面上部にあるメニューをタップします。
- ② 表示されたメニューから「ログアウト」をタップします。
- ③ ハローワークインターネットサービスのトップ画面が表示されます。

#### ■ 操作手順(詳細)

① 求職者マイページの画面上部にあるメニューをタップします。

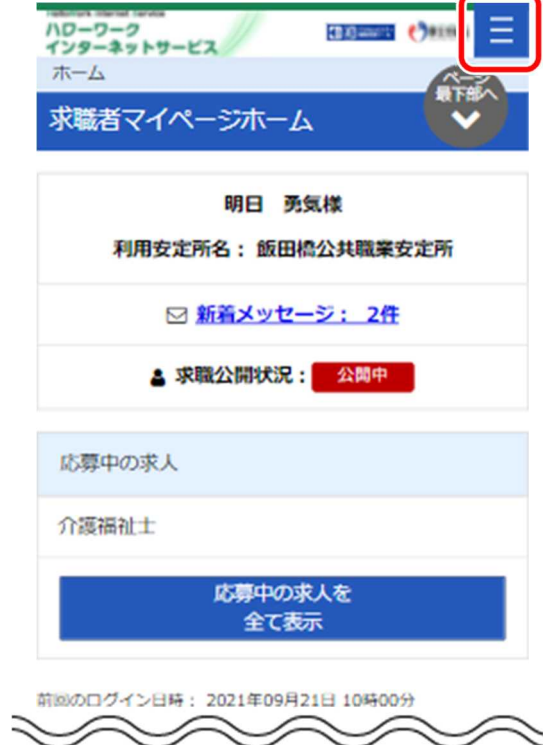

② 表示されたメニューから「ログアウト」をタップします。

| <b>א ×</b>  |  |
|-------------|--|
| <b>ホ</b> ーム |  |
| 求人検索        |  |
| 求職活動状況      |  |
| メッセージ       |  |
| 求職者情報・設定    |  |
| ログアウト       |  |

③ ハローワークインターネットサービスのトップ画面が表示されます。

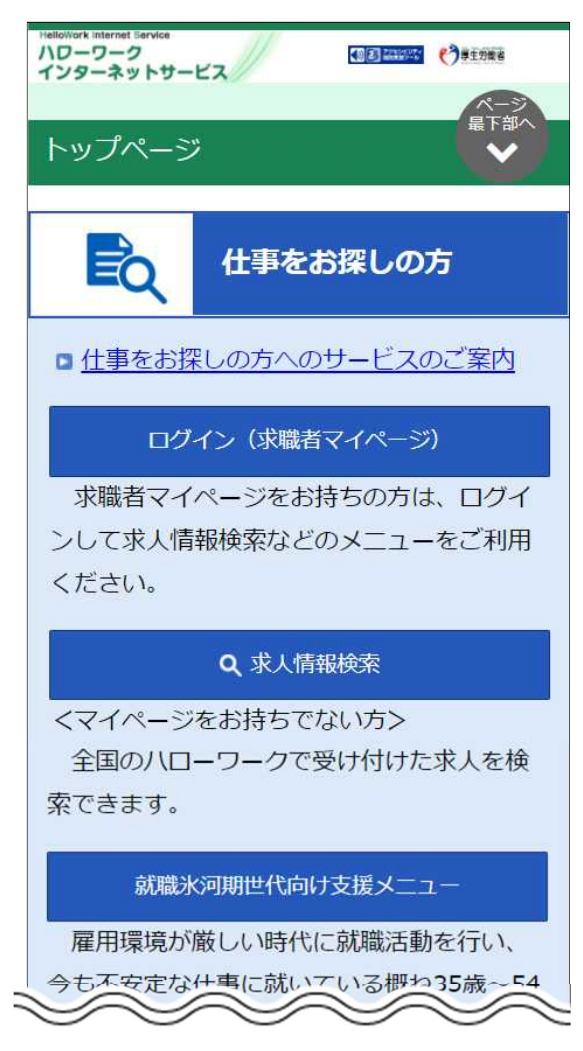

## マイナポータルからログインされている方へ

求職者マイページでは、マイナポータルをログアウトする際の一斉ログアウトに対応していません。 マイナポータルをログアウトしても、求職者マイページはログアウトされませんので、求職者マイページのご利用を終了する場 合は、求職者マイページからログアウトしてください。

また、マイナポータルにログインされた状態で、求職者マイページをログアウトしても、マイナポータルはログアウトされませんので、マイナポータルのご利用を終了する場合は、マイナポータルからログアウトしてください。

マイナポータルとつなげる

マイナポータルの利用者登録をしている方は、マイナポータルの「もっとつながる」を利用することによりマイナポー タルから求職者マイページへスムーズにログイン(シングルサインオン)することができます。

マイナポータルからシングルサインオンで求職者マイページにログインする場合は、初回にマイナポータルと求職者 マイページをつなげておく必要があります。マイナポータルと求職者マイページをつなぐことにより、2回目からは、「ID (メールアドレス)」と「パスワード」を入力することなく、マイナポータルから求職者マイページにログインできます。

求職者マイページをマイナポータルとつなげる方法とマイナポータルとのつながりを解除する方法を説明します。

(1) マイナポータルとつなぐ

3.4

(2) マイナポータルとのつながりをやめる

#### 主意)マイナポータルからのログイン機能の利用可能時期

マイナポータルからのログイン機能については、令和4年4月以降の実施に向け、現在調整中です。利用可能時期が決まりましたら、ハローワークインターネットサービスのトップページの「サイト運営者からのお知らせ」において周知する予定です。

## (1) マイナポータルとつなぐ

マイナポータルと求職者マイページをつなぎます。

※『3.1.(2)マイナポータルからログインする場合』のログイン時に「属性連携不整合確認」画面が表示され、 マイナポータル連携開始ボタンをクリックした場合は、手順③から進めてください。

#### ■ 操作手順

- マイナポータルにログインします。
   ログイン後トップページの「もっとつながる」をクリックし、「もっとつながる」画面を表示します。
- ②「つながっていないウェブサイト」の「厚生労働省ハローワークインターネットサービス」の段に表示されているつなぐボタンをクリックします。
- ③「同意確認」画面が表示されます。マイポータルと求職者マイページをつなぐことに同意する場合は同 意ボタンをクリックします。
- ④ 求職者マイページの「マイページ属性連携認証」画面が表示されます。 アカウントとして登録したメールアドレスとパスワードを入力し、同意ボタンをクリックします。
- ⑤ マイナポータルの「つながり完了」画面が表示されます。 続けて、求職者マイページを利用される場合は、厚生労働省ハローワークインターネットサービスを利用するボタンをクリックします。
- ⑥ 求職者マイページの「求職者マイページホーム」画面が表示されます。

#### ■ 操作手順(詳細)

- マイナポータルにログインします。
   ログイン後トップページの「もっとつながる」をクリックし、「もっとつながる」画面を表示します。
- 「つながっていないウェブサイト」の「厚生労働省ハローワークインターネットサービス」の段に表示されている つなぐボタンをクリックします。

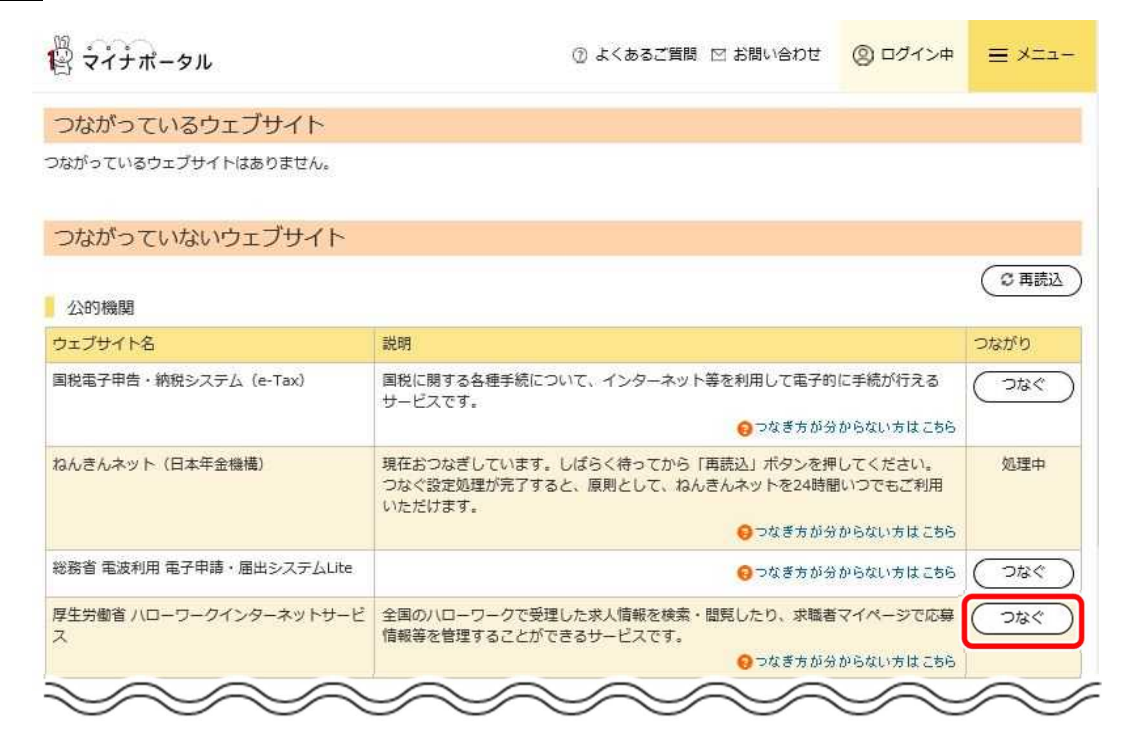

③ 「同意確認」画面が表示されます。マイポータルと求職者マイページをつなぐことに同意する場合は同意ボ タンをクリックします。 ④ 求職者マイページの「マイページ属性連携認証」画面が表示されます。
 アカウントとして登録したメールアドレスとパスワードを入力し、同意ボタンをクリックします。

| お持ちのアカウントとマイ:<br>よろしけわば、アカウントと               | ボータルシステムとの連携を行います。<br>して登録したメールアドレスとパスワードを                           | 入力」、「同意」ポタッをクリックしてください。                                           |                                         |  |
|----------------------------------------------|----------------------------------------------------------------------|-------------------------------------------------------------------|-----------------------------------------|--|
| アカウントをお持ちでない<br>ハローワークに求職登録<br>(※)おおむね過去5年以内 | 5はアカウント登録を行ってから再度マイナ<br>したことがある方(※)で、求職者マイペー<br>10ただし、直近のハローワーク利用が平成 | ボータルから操作してください。<br>ジのアカウント登録を希望する方は、最寄りの<br>28年度以前の場合を除く)。ご不明な場合は | のハローワークにご連絡ください。<br>、ハローワークにお問い合わせください。 |  |
| ID (メールアドレス)                                 |                                                                      |                                                                   |                                         |  |
| バスワード                                        |                                                                      |                                                                   |                                         |  |
|                                              |                                                                      |                                                                   | _                                       |  |
|                                              |                                                                      | 同意                                                                |                                         |  |

⑤ マイナポータルの「つながり完了」画面が表示されます。
 続けて、求職者マイページを利用される場合は、厚生労働省ハローワークインターネットサービスを利用するボタンをクリックします。

| 習 マイナポータル                                                  | <ul> <li>● 使い方 □ ② よくあるご質問 図 お問い合わせ</li> <li>◎ ログイン中</li> </ul> |
|------------------------------------------------------------|-----------------------------------------------------------------|
| つながり完了                                                     |                                                                 |
| 厚生労働省 ハローワークインターネットサービ 続けて厚生労働省 ハローワークインターネットサービ を押してください。 | ニアカウントをつなげました。<br>-ビスを利用する場合は、「厚生労働省 ハローワークインターネットサービスを利用する」ボタン |
| マイナボータルメインメニューへ                                            | もっとつながる一覧へ                                                      |

⑥ 求職者マイページの「求職者マイページホーム」画面が表示されます。

| 10 0 0 7 - 2 日 9 : 2021 年 0 9 月 2 1 0 1 0 1 0 0 9 月 0 分 1 2 万 下 大 永 太 玄 か ら の リ ク エ ス ト 求 人 金 2 1 4 中 最 新 の 求 人 玄 表 示 し 1 は 求 .<br>文 大 玄 か ら の リ ク エ ス ト 求 人 金 2 1 4 中 最 新 の 求 人 玄 表 示 し 1 は 求 .<br>文 方 波 福祉      (1) 0 9 月 0 0 1 0 0 9 月 0 0 7 - 1 0 0 9 月 0 0 7 - 1 0 1 0 9 月 0 0 7 - 1 0 1 0 9 月 0 0 7 - 1 0 1 0 9 月 0 0 7 - 1 0 1 0 9 月 0 0 7 - 1 0 1 0 9 月 0 0 7 - 1 0 1 0 9 月 0 0 7 - 1 0 1 0 9 月 0 0 7 - 1 0 1 0 9 月 0 0 7 - 1 0 1 0 9 月 0 0 7 - 1 0 1 0 9 月 0 0 7 - 1 0 1 0 9 月 0 0 7 - 1 0 1 0 9 月 0 0 7 - 1 0 1 0 9 月 0 7 - 1 0 1 0 9 月 0 7 - 1 0 1 0 9 月 0 7 - 1 0 1 0 9 月 0 7 - 1 0 1 0 9 月 0 7 - 1 0 1 0 9 月 0 7 - 1 0 1 0 9 月 0 7 - 1 0 1 0 9 月 0 7 - 1 0 1 0 9 9 9 0 7 - 1 0 1 0 9 9 9 9 0 1 0 7 - 1 0 1 0 - 1 0 7 - 1 0 1 0 - 1 0 7 9 1 0 1 - 1 0 9 9 9 9 0 1 0 1 0 - 1 0 9 9 9 9 0 1 0 1 0 - 1 0 9 9 9 9 0 1 0 1 0 - 1 0 9 9 9 9 0 1 0 1 0 - 1 0 9 9 9 1 0 1 0 - 1 0 9 9 9 9 0 1 0 1 0 - 1 0 9 9 9 9 0 1 0 1 0 - 1 0 9 9 1 0 1 - 1 0 - 1 0 2 1 1 0 1 - 1 0 9 9 1 0 1 0 - 1 0 9 9 9 1 0 1 0 - 1 0 9 9 1 0 1 - 1 0 - 1 0 2 1 1 0 - 1 0 2 1 1 0 - |            |
|----------------------------------------------------------------------------------------------------|------------|
| 人者からのリクエスト求人       金214中最新の求人を表示しています。       東大島からの<br>リクエスト求人       印度空和ないます。       印度空和ないます。       印度空和ないます       印度空和ないます       印度空和ないます       印度空和ないます       印度空かないます       日度       日度      日度       日度       日度 </td <td></td>                                                                                                    |            |
|                                                                                                    | 青公共職業安定所   |
| 職種 介藤福社                                                                                                    |            |
| 14年月日:2021年9月21日 6年期期日:2021年11月30日                                                                                                    | 1¢         |
| X人区分     フルタイム(陣)     就業時間     (1) 09時00分~18時00分     Abp+40水へ       (第第名     株式会社ハローワークケア     休日     土日花     小田       (第第名     株式会社ハローワークケア     休日     土日花     小田       (第90内容     グループホーム(2ユニット:18人定員)にて、ご利用     年齢     小田     小田       (第の内容     グループホーム(2ユニット:18人定員)にて、ご利用     年齢     小田     か身所の       (日本院)     うちた活を般の小蔵サービスを提供いただきます。     (大番号     13010-00999999       (日本院)     第205,000円~290,000円     1. 事業所名等を含む求人情     ハローワークたお趣       「第<205,000円~290,000円                                                                                                    |            |
| 深所名     株式会社ハローワークケア     休日     土日窓       深場所     東京都千代田区     年間代日数:120日     介濃福祉士       漆中の内容     グループホーム(2ユニット:18人定員)にて、ご利用     午福     か30度以下       うちば古ご数     水長番号     13010-00999999     1.9 実能所名等を含む求人情       第     た日     公開範囲     1.9 実能所名等を含む求人情       「日本     1.9 実能所名等を含む求人情     第       「日本     1.9 実能所名等を含む求人情     第       「日本     1.9 実能所名等を含む求人情     第       「日本     1.9 実能所名等を含む求人情     第       「日本     1.9 実能所名等を含む求人情     第       「日本     1.9 実施ののの円     1.9 実施の合きな求人情       「日本     1.9 実施ののの円     1.9 実施ののの円       「日本     1.9 実施の合きな求人情     1.0 ーワーク・クまたの       「日本     1.0 ーワークークをご利用<br>内     1.0 ーワークーク活動の       「ローワーク」     「日本     1.0 ーワークークをご利用<br>内       「日本     「日本     1.9 実施の合きな求人情       「日本     1.0 ーワークークをご利用<br>内     1.0 ーワークーク活動の       「ローワーク」     「日本     1.1 生きの       「日本     「日本     1.1 生きの       「日本     「日本     1.1 生きの       「日本     「日本     1.1 生きの       「日本     「日本     1.1 生きの       「日本     「日本     1.1 生きの       「日本     「日本     1.1 生きの       「日本     「日本     1.1 生きの       <                                                                                                    |            |
| (株場所 東京都十八田区、 年前代石銀:120日<br>がしカーンホーム(2ユニット:18人定員)にて、ご利用 年齢 かり取り<br>著様にす。<br>する住活主般の介護サービスを提供いただきます。<br>すた年報のの介護サービスを提供いただきます。<br>すた日 205,000円~290,000円<br>手当等を含む。<br>(主な薬約)<br>加ローワークをご利用<br>たま<br>(主な形の)<br>(空の現入に関するメッセージを表示 詳細を表示<br>(本編を表示)<br>な確在でイベージ外の<br>たな、株名<br>森経1<br>係存した、条件名<br>希望する求人の条件1<br>条条件1                                                                                                    |            |
| (中の内容)         (ア)         (ア)         (ア)         (Г)         (Г                                                                                                    | 求人を        |
| (主文派は)     (主文派は)     (王社員、)     (王社員、)     (王社員、)     (王社員、)     (王社員、)     (王社員、)     (王社員、)     (王社員、)     (王社員、)     (1)     (1)     (1)     (1)     (1)     (1)     (1)     (1)     (1)     (1)     (1)     (1)     (1)     (1)     (1)     (1)     (1)     (1)     (1)     (1)     (1)     (1)     (1)     (1)     (1)     (1)     (1)     (1)     (1)     (1)     (1)     (1)     (1)     (1)     (1)     (1)     (1)     (1)     (1)     (1)     (1)     (1)     (1)     (1)     (1)     (1)     (1)     (1)     (1)     (1)     (1)     (1)     (1)     (1)     (1)     (1)     (1)     (1)     (1)     (1)     (1)     (1)     (1)     (1)     (1)     (1)     (1)     (1)     (1)     (1)     (1)     (1)     (1)     (1)     (1)     (1)     (1)     (1)     (1)     (1)     (1)     (1)     (1)     (1)     (1)     (1)     (1)     (1)     (1)     (1)     (1)     (1)     (1)     (1)     (1)     (1)     (1)     (1)     (1)     (1)     (1)     (1)     (1)     (1)     (1)     (1)     (1) </td <td>眎</td>                                                                                                    | 眎          |
| 開飛機 正社員 公開範囲 1.5 変形名等を含む求人情 内<br>定 205,000円~290,000円<br>手当等を含む<br>205,000円~290,000円<br>振行間、学歴不問、陸環外労働なし、運作二日利(土日休)、転動なし、通動手当あり、駅近(注歩10分以内)、マイカー通助可<br>以ターン状況、トライアル雇用併用<br>たマーン状況、トライアル雇用併用<br>たマーン状況、トライアル雇用併用<br>たての求人に関するメッセージを表示 詳細を表示<br>存した求人検索条件<br>送確認及たい場合は、「検索」ポタンをクリックルてださい。<br>な確省でイベージ外・<br>振望する求人の条件1 検索                                                                                                    |            |
|                                                                                                    | にあたってのご案   |
| ・コンロン         ・コンロン         ・コンロン         ・コンロン         ・コンロン         ・コンロン         ・コンロン         ・コンロン         ・コンロン         ・コンロン         ・コンロン         ・コンロン         ・コンロン         ・コンロン         ・コンロン         ・コンロン         ・コン         ・コン          ・コン          ・コン          ・          ・コン          ・コン          ・コン          ・コン          ・コン          ・コン          ・          ・          ・                                                                                                    |            |
| 職務不問「学歴不問」「時間外労働な」」運体二日制(土日休)「転勤なし」通勤手当あり「駅近(は歩10分以内)」マイカー通勤可<br>はターン和迎」トライアル雇用併用   この求人に関するメッセージを表示   詳細を表示   存した求人検索条件   後端認えたい場合は、「検索」ボタンをクリックしてください。 <b>探索 保存した条件名</b> 希望する求人の条件1   後末   後末                                                                                                    | の際は、担当窓口   |
| Lig-14版)     トライアル雇用併用       (素):16     この求人に関するメッセージを表示       詳細を表示     詳細を表示       存した求人検索条件     「「「」」」」       (客個辺たい場合は、「検索」ボタンをクリックしてください。     *環着マイページ外・       希望する求人の条件1     修常                                                                                                    | 示ください。     |
| またます<br>またます<br>またます<br>なまた<br>またます<br>なまた<br>なまた<br>なまた<br>なまた<br>なまた<br>なまた<br>なまた<br>たまた<br>た                                                                                                    |            |
| この求人に関するメッセージを表示     詳細を表示       序した求人検索条件     ************************************                                                                                                    |            |
| オポロ     オポロ       な確認したい場合は、「検索」ボタンをクリックしてください。     オポロ       水磁者マイページ外へ     水磁者マイページ外へ       客条件1     株案                                                                                                    | are        |
| 存した求人検索条件<br>を確認たい場合は、「検索」ボタンをクリックしてください。<br>な確認たたい場合は、「検索」ボタンをクリックしてください。<br>常望する求人の条件1<br>希望する求人の条件1<br>検索<br>第2                                                                                                    | 圩          |
| を確認したい場合は、「検索」ボタンをクリックしてください。                                                                                                    | 199999     |
| 保存.た条件名<br>希望する求人の条件1         検索         磁型 単                                                                                                    |            |
| 株存のごを計る         検索         職業           希望する求人の条件1         検索         職業                                                                                                    | ·// //a /o |
|                                                                                                    | 東検索        |
|                                                                                                    |            |
| イベント                                                                                                    | 铜検索        |
| <b>森条件2</b><br>保存した条件名<br>条型する式人の念件 2<br>検索                                                                                                    |            |

## (2) マイナポータルとのつながりをやめる

マイナポータルと求職者マイページのつながりを解除します。

#### ■ 操作手順

- マイナポータルにログインします。
   ログイン後トップページの「もっとつながる」をクリックし、「もっとつながる」画面を表示します。
- ②「つながっているウェブサイト」の「厚生労働省ハローワークインターネットサービス」の段に表示されている「やめる」ボタンをクリックします。
- ③「つながりの解除」画面が表示されます。 解除に同意する場合は同意ボタンをクリックします。
- ④ マイナポータルと求職者マイページのつながりが解除されます。

#### ■ 操作手順(詳細)

- マイナポータルにログインします。
   ログイン後トップページの「もっとつながる」をクリックし、「もっとつながる」画面を表示します。
- ②「つながっているウェブサイト」の「厚生労働省ハローワークインターネットサービス」の段に表示されている「やめる」ボタンをクリックします。

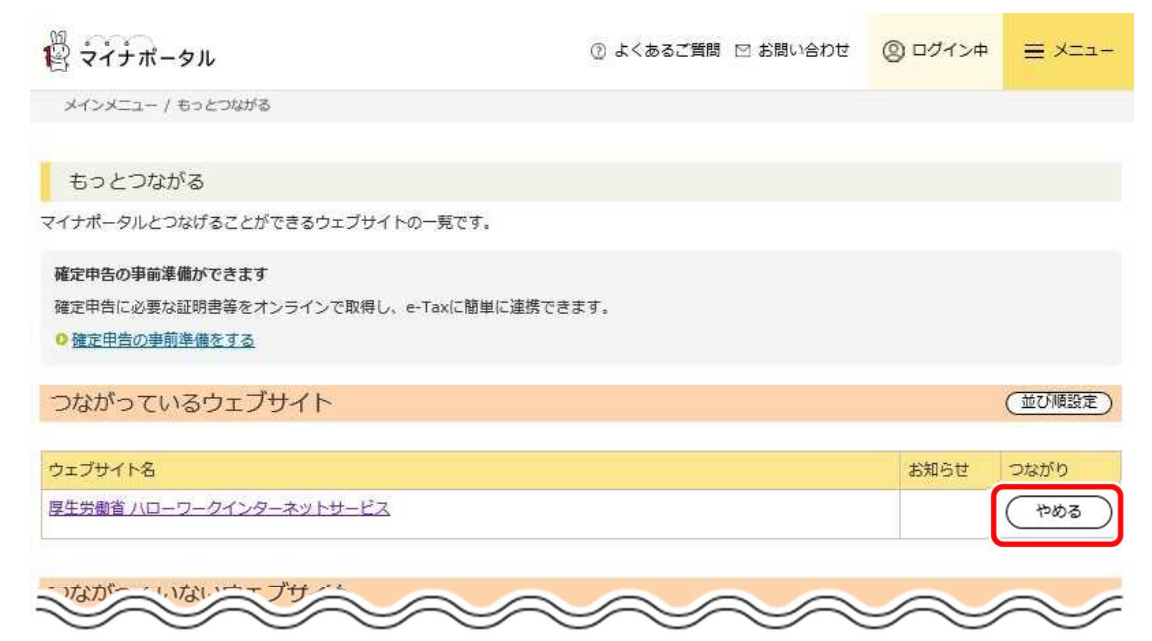

- ③ 「つながりの解除」画面が表示されます。 解除に同意する場合は同意ボタンをクリックします。
- ④ マイナポータルと求職者マイページのつながりが解除されます。